# **ACTUALIZACIÓN DE FUNCIONALIDAD**

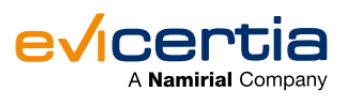

### NUEVA MEJORA EN EVISMS Y EVINOTICE; PESTAÑAS CON FILTRO.

¿Cansad@ de perder tiempo buscando tus EviSMSs y EviNotices? a ¡No busques más! Ahora los ubicarás de una manera fácil y cómoda.

Hace unas semanas os hicimos llegar una actualización de funcionalidad para EviSign y EviMail, se trataba de las **nuevas pestañas con filtro y de la agilización de la búsqueda general**.

Ahora también está disponible en EviSMS y EviNotice.

La actualización funciona tal y como os comentamos en la última comunicación, se organizarán los envíos en **diferentes pestañas dependiendo de su situación** y solo tendrás que hacer clic en la pestaña que necesites **para obtener todo el historial de tus envíos**. Además, y no menos importante, hemos **agilizado la búsqueda general**.

A continuación te damos más detalles de esta mejora, ya que las vistas y los campos cambian en el caso de EviSMS y EviNotice:

### ¿QUÉ CAMBIA?

Ahora en EviSMS encontrarás tus envíos organizados en dos vistas (Propietario y Organización) y pestañas dependiendo de la vista y del estado: "Borradores, Activos, Enviados, Entregados, No entregados y Cerrados".

Y en **EviNotice** también encontrarás tus envíos organizados en dos vistas (**Propietario y Organización**) y pestañas dependiendo de la vista y el estado: "**Borradores, Activos, Notificados, Aceptados, Rechazados, Rehusados y Cerrados**".

### ¿EN QUÉ ME IMPACTA?

En la manera de buscar tus envíos de EviSMS y EviNotice exclusivamente en la plataforma web de Evicertia.

Se trata de una funcionalidad para ordenar y buscar fácilmente tus envíos.

#### ¿CONLLEVA UN COSTE ADICIONAL?

No, no tiene coste adicional.

Primero, vamos a consultar como funcionan las pestañas con filtro en EVISMS:

¿CÓMO CONSULTAR AHORA LOS EVISMS EN MI SITIO WEB?

#### Actualización de Funcionalidad | Evicertia

Accede a "Mis EviSMSs" y a la izquierda encontrarás dos vistas posibles "Propietario" y "Organización". A su derecha encontrarás las nuevas pestañas, y dentro de cada pestaña tendrás una lista de todos los EviSMSs que se encuentren en ese estado.

**Ejemplo**; En la imagen estamos viendo la vista del **propietario** y los EviSMSs que se encuentran **"Entregados"**, (que en este caso, son cinco).

| EviSMS                      | P Borradores | Activos | 📮 Enviados   | [], Entregados | 🖟 No entregados | 🝳 Cerrados |  |
|-----------------------------|--------------|---------|--------------|----------------|-----------------|------------|--|
|                             | Estado       |         | Destinatario |                | Creación        |            |  |
| Propietario<br>Organización | 8            |         | +3464        |                | 05/10/20        | 22 9:33    |  |
|                             | <b>8</b>     |         | +3464        |                | 04/10/202       | 22 17:30   |  |
|                             | 8            |         | +3464        |                | 28/06/202       | 22 10:25   |  |
|                             | 8            |         | +3464        |                | 18/03/202       | 22 13:07   |  |
|                             | 8            |         | +3464        |                | 21/02/202       | 22 18:28   |  |
|                             |              |         |              |                |                 |            |  |

# ¿QUÉ ME OFRECE CADA VISTA? ¿QUÉ PESTAÑAS ENCONTRARÉ EN CADA UNA DE ELLAS?

Las pestañas con filtro normalmente cambiarán dependiendo de la vista en la que nos encontremos. Pero en el caso de EviSMS, **ambas vistas nos ofrecen las mismas pestañas.** A continuación os explicamos cada una de las vistas y mencionamos las pestañas que se mostrarán;

- Vista propietario: Esta será la vista en la que el usuario sea el propietario del envío.
  - <u>Pestañas de filtro que encontrará el propietario</u>: Borradores, Activos, Enviados, Entregados, No entregados y Cerrados.
- Vista organización: EviSMSs emitidos por cualquiera de los usuarios registrados en el sitio. A
  este listado sólo se accede si el usuario registrado tiene permiso de siteuser.
  - <u>Pestañas de filtro que encontrará la organización</u>: Borradores, Activos, Enviados, Entregados, No entregados y Cerrados.

### ¿QUÉ ENVIOS MUESTRA CADA PESTAÑA?

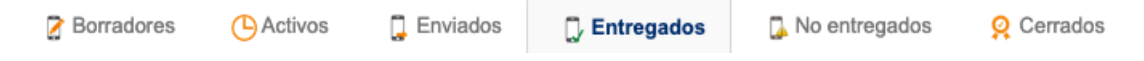

Requisitos que deben cumplir los EviSMSs para mostrarse en cada pestaña:

- Borradores: Mostrará los EviSMSs <u>redactados</u> y <u>guardados como borrador</u> que todavía no han sido enviados.
- Activos: Mostrará los EviSMSs que <u>no han pasado a cerrado y que pueden estar en cualquier</u> estado.
- Enviados: Mostrará los EviSMSs que se hayan enviado y que ya estén cerrados.\*
- Entregados: Mostrará los EviSMSs que están entregados y cerrados.\*
- No entregados: Mostrará los EviSMSs que se hayan <u>enviado pero no que no tenemos evidencia</u> de que hayan sido entregados por la compañía de comunicaciones, y que además están <u>cerrados.\*</u>

Actualización de Funcionalidad | Evicertia

Cerrados: Mostrará los EviSMSs que están cerrados con independencia del resultado.

\*Un EviSMS se considera cerrado cuando ha alcanzado su TTL (tiempo de vida) definido en el momento de la emisión.

Ahora, vamos a consultar como funcionan las pestañas con filtro en EviNotice:

### ¿CÓMO CONSULTAR AHORA LOS EVINOTICE EN MI SITIO WEB?

Accede a "Mis EviNotices", a la izquierda encontrarás dos vistas posibles "Propietario" y "Organización". A la derecha encontrarás las nuevas pestañas, y dentro de cada pestaña tendrás una lista de todos los EviNotices que se encuentren en ese estado.

**Ejemplo**; En la imagen estamos viendo la vista de la **organización** y los EviNotices que se encuentran **"Aceptados"**, (que en este caso, son tres).

| EviNotice                   | 🔀 Borradores | Activos                                                                                        | 🔀 Notificados | Aceptados | Rechazados | 🛞 Rehusados | 👰 Cerrados |
|-----------------------------|--------------|------------------------------------------------------------------------------------------------|---------------|-----------|------------|-------------|------------|
|                             | Estado       | Destinatario                                                                                   |               |           | Asunto     |             | Creació    |
| Propietario<br>Organización | 8            | Cristina <ct< td=""><td>com</td><td>&gt; Proof</td><td></td><td></td><td>05/10/2022</td></ct<> | com           | > Proof   |            |             | 05/10/2022 |
|                             | 8            | (                                                                                              | ı.com         | Prueba    |            |             | 04/07/2022 |
|                             | 8            | ¢                                                                                              | ı.com         | Prueba    |            |             | 28/06/2022 |

## ¿QUÉ ME OFRECE CADA VISTA? ¿QUÉ PESTAÑAS ENCONTRARÉ EN CADA UNA DE ELLAS?

Las pestañas con filtro normalmente cambiarán dependiendo de la vista en la que nos encontremos. Pero en el caso de EviNotice, también **se muestran las mismas pestañas en ambas vistas:** 

- Vista **propietario**: Esta será la vista en la que el usuario sea el *propietario* del envío.
  - <u>Pestañas de filtro que encontrará el propietario</u>: Borradores, Activos, Notificados, Aceptados, Rechazados, Rehusados y Cerrados.
- Vista organización: EviNotice emitidos por cualquiera de los usuarios registrados en el sitio. A
  este listado solo se accede si el usuario registrado tiene permiso de siteuser.
  - <u>Pestañas de filtro que encontrará la organización</u>: Borradores, Activos, Notificados, Aceptados, Rechazados, Rehusados y Cerrados.

## ¿QUÉ ENVÍOS MUESTRA CADA PESTAÑA?

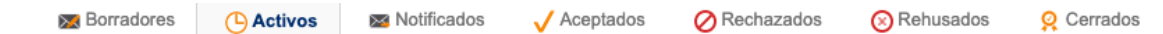

Requisitos que deben cumplir los EviNotices para mostrarse en cada pestaña:

- **Borradores:** Mostrará los EviNotices <u>redactados</u> y <u>guardados como borrador</u> que todavía no han sido enviados.
- Activos: Mostrará los EviNotices que no han pasado a cerrado.

Actualización de Funcionalidad | Evicertia

- Notificados: Mostrará los EviNotices que se hayan notificado.
- Aceptados: Mostrará los EviNotices que se estén aceptados.
- Rechazados: Mostrará los EviNotices que se hayan rechazado.
- Rehusados: Mostrará los EviNotices los cuales <u>el destinatario ha decidido rehusar antes de</u> leerlos.
- Cerrados: Mostrará los EviNotices que están cerrados con independencia del resultado.

#### FECHA DE DISPONIBILIDAD

Esta funcionalidad ya está disponible.

#### Recuerda ... ¡No pierdas de vista nuestras actualizaciones!

Para ampliar información puedes ponerte en contacto con tu comercial de Evicertia o en soporte@evicertia.com.

Saludos cordiales.

Product Marketing www.evicertia.com I desarrollo.negocio@evicertia.com Juan Álvarez de Mendizábal 3 - 28008 Madrid

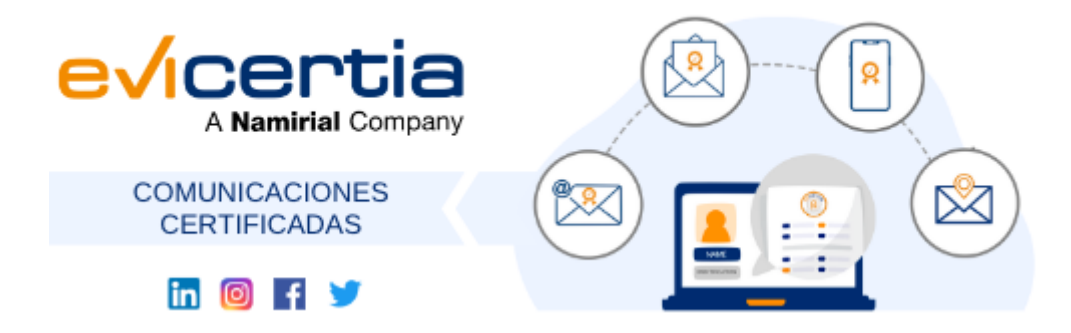

Namirial, Seguro, Ágil, Sencillo Darse de baja Gestionar preferencias